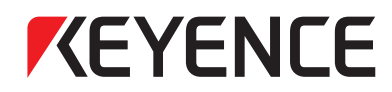

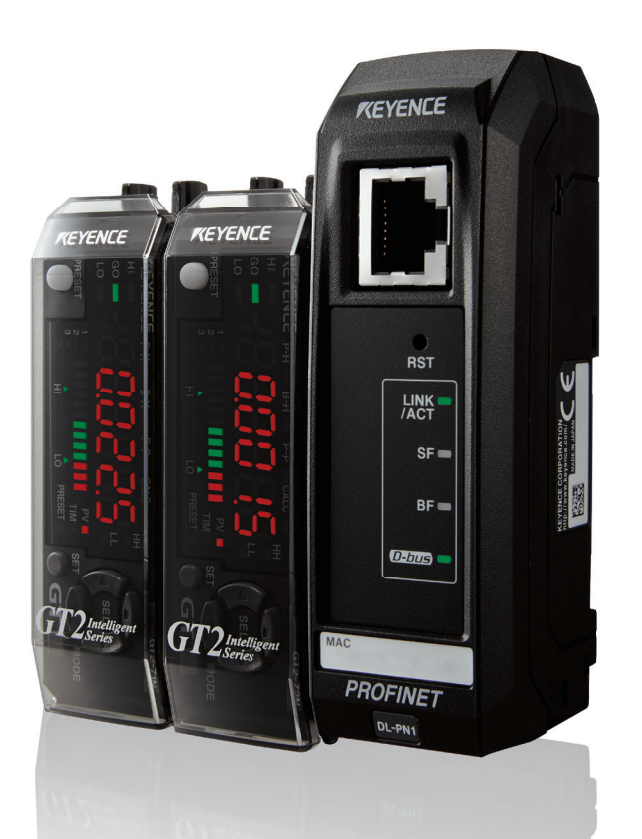

# CONNECTION GUIDE

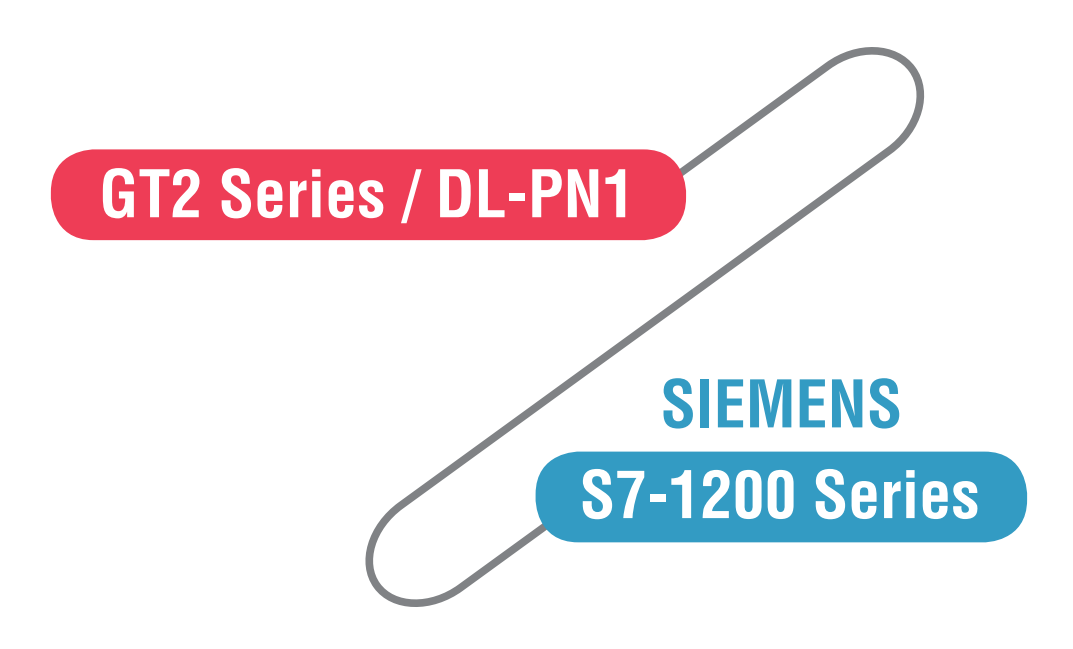

### **PLEASE PREPARE**

Please prepare the following products.

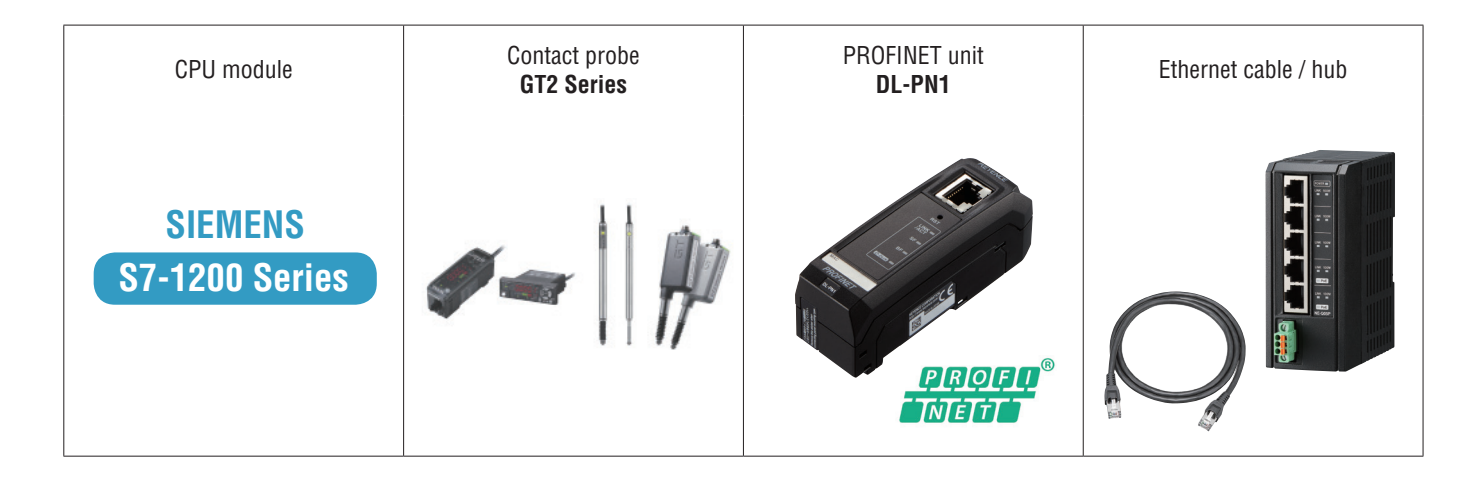

### CONNECTING

Below would be the way how to connect the GT2 series and DL-PN1 to your PLC.

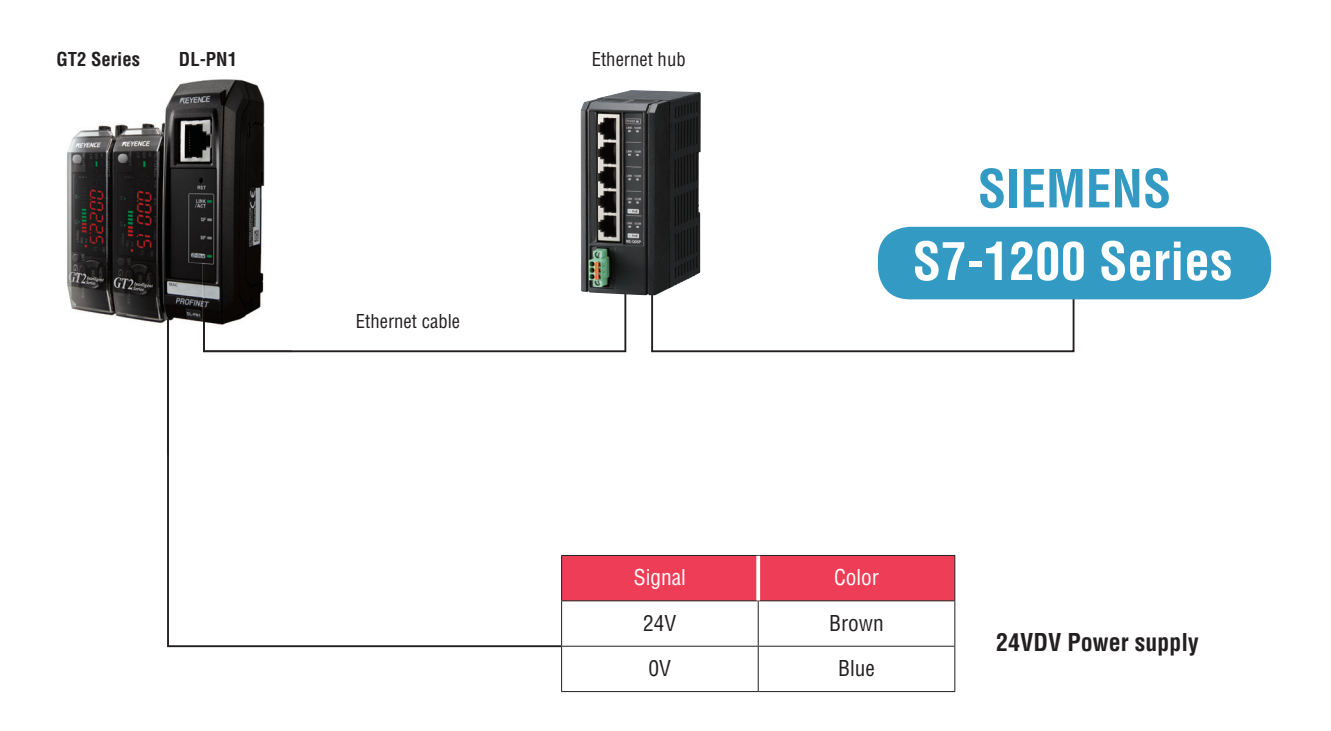

PROFINET is a trademark or a registered trademark of PROFIBUS & PROFINET International. Other proper nouns such as product names included in this manual are trademarks or registered trademarks of their respective companies.

TIA Portal V.11 or later would be required to communicate PROFINET.

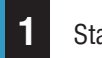

### Start TIA Portal

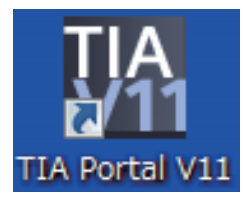

Double click the icon of TIA Portal on your desktop.

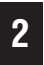

Click "Project View" which is in the lower left of the screen.

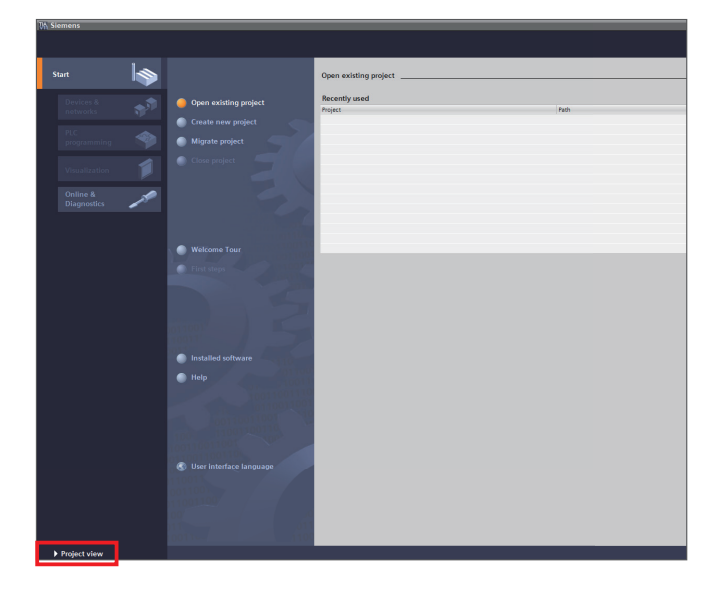

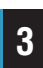

Click the "new project" icon, and open the "Create a new project" screen.

Input a project name, and then click "Create".

| Slemens                |                      |                             |                               |                           |           |
|------------------------|----------------------|-----------------------------|-------------------------------|---------------------------|-----------|
| oject Edit View Insert | Online Options Tools | s Window Help               |                               |                           |           |
| 🕙 🕒 Save project 🔠 🛛   | X 10 0 × ⊡± 0        | ** 🖬 🗄 🗉 🖬 🖉 🖉 🕫            | online 🖉 Gooffline 🔥 🖪 🖪 🛪    |                           |           |
| Project tree           | 0 4                  |                             |                               |                           |           |
| Devices                |                      |                             |                               |                           |           |
|                        |                      |                             |                               |                           |           |
| 300                    |                      |                             |                               |                           |           |
| · Color course         |                      |                             |                               |                           |           |
| SIMATIC Card Reader    |                      |                             |                               |                           |           |
|                        |                      |                             |                               |                           |           |
|                        |                      |                             |                               |                           |           |
|                        |                      |                             |                               |                           |           |
|                        |                      |                             |                               |                           |           |
|                        |                      |                             |                               |                           |           |
|                        |                      |                             |                               |                           |           |
|                        |                      |                             |                               |                           |           |
|                        |                      |                             |                               |                           |           |
|                        |                      |                             | Freate a new                  | e project.                | ×         |
|                        |                      |                             |                               |                           |           |
|                        |                      |                             |                               | Project name: Roject1     |           |
|                        |                      |                             |                               | Path: Clusers\ASEIDesktop |           |
|                        |                      |                             |                               | Author: ASE               |           |
|                        |                      |                             |                               | Comment:                  | ^         |
|                        |                      |                             |                               |                           |           |
|                        |                      |                             |                               |                           | ×         |
|                        |                      |                             |                               |                           |           |
|                        |                      |                             |                               | Ch Ch                     | Cancel    |
|                        |                      |                             |                               |                           |           |
|                        |                      |                             |                               |                           |           |
|                        |                      | 1100110011001100110011      | 00110011001100110             |                           | A DOULD   |
|                        |                      |                             |                               |                           | 3         |
|                        | 1                    | Alarm display Device Inform | nation Connection Information |                           |           |
|                        | 1                    |                             |                               |                           |           |
|                        |                      | CPU Date Tim                | e St Type ID                  | Event text                | Info text |
|                        |                      |                             |                               |                           |           |
|                        |                      |                             |                               |                           |           |
|                        |                      |                             |                               |                           |           |
|                        |                      |                             |                               |                           |           |
|                        |                      |                             |                               |                           |           |
|                        |                      |                             |                               |                           |           |
|                        |                      |                             |                               |                           |           |
|                        |                      |                             |                               |                           |           |
|                        |                      |                             |                               |                           |           |
|                        |                      |                             |                               |                           |           |

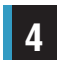

Double click "Add new device" under the new project that has been added to the "Project tree".

On the "Add new device" screen, click the S7-1200 Series you are using, and then click "OK".

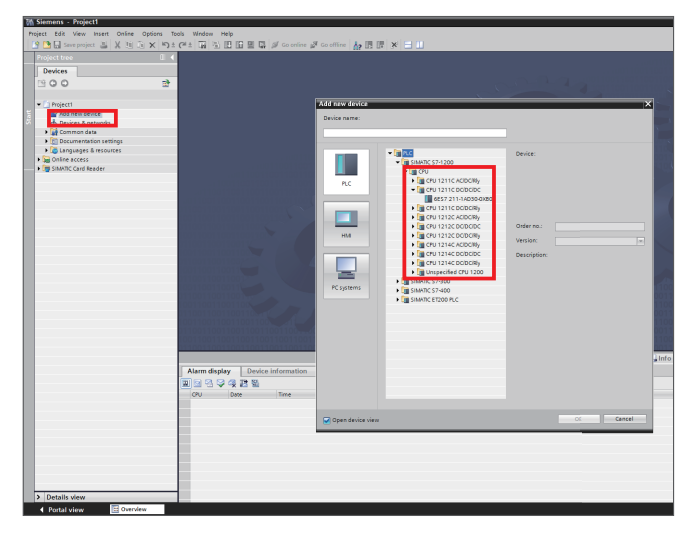

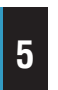

Open the "Online access" which is inside the "Project tree", and then select the network card your S7-1200 is connected.

Double click "Update accessible devices". The S7-1200 which is connected would appear.

Open the appeared S7-1200, and then double click "Online & diagnostics".

| Un Siemens - Projecti                                                                                                    |                                  |              |                 |               |                         |           |             |                 |         |          |
|----------------------------------------------------------------------------------------------------|----------------------------------|--------------|-----------------|---------------|-------------------------|-----------|-------------|-----------------|---------|----------|
| Project Edit View Insert Online Options To                                                                                                    | ols Window Help                  |              |                 |               |                         |           |             |                 |         |          |
| 🕒 🎦 🔙 Save project 🚊 🐰 🖽 🕞 🗙 🍤 🗄                                                                                                    | (** 🖬 월 🏽 🖬 🖉 🖉                  | Go online    | 🖉 Go offlin     | A 10          | F × 🗆 🗆                 |           |             |                 |         |          |
| Project tree                                                                                                    | Project1 > PLC 1 [CPU 1211C D    |              |                 |               |                         |           |             |                 |         |          |
| Daviana                                                                                                    |                                  |              |                 |               |                         |           |             |                 |         | W. Tanal |
| Devices                                                                                                    | As I as a little                 |              |                 |               |                         |           |             |                 |         | E Topor  |
|                                                                                                    | #* (FLC_1 )*                     | 3            | 2 🖽 🔍 ±         | 100%          |                         |           |             |                 |         |          |
|                                                                                                    |                                  |              |                 |               |                         |           |             |                 |         |          |
| Project1                                                                                                    | act a                            |              |                 |               |                         |           |             |                 |         |          |
| Add new device                                                                                                    | _                                |              |                 |               |                         |           |             |                 |         |          |
| Devices & networks                                                                                                    | -                                |              |                 |               |                         |           |             |                 |         |          |
| Common data                                                                                                    | 101                              | 1            |                 |               |                         |           |             |                 |         |          |
| Documentation settings                                                                                                    | 57-1200 rack                     |              |                 |               |                         |           |             |                 |         |          |
| Languages & resources                                                                                                    |                                  |              | -               |               |                         |           |             |                 |         |          |
| • 🙀 Online access                                                                                                    | 103                              |              |                 |               |                         |           |             |                 |         |          |
| Image: Section (USB)                                                                                                    | 10                               |              | 27.01           |               |                         |           |             |                 |         |          |
| COM <3> [R5232]**! multi-master cable]                                                                                                    |                                  |              | 10800           |               |                         |           |             |                 |         |          |
| COM [RS232) Pri multi-master cable]                                                                                                    | 101                              |              |                 |               |                         |           |             |                 |         |          |
| <ul> <li>PC Adapter (MP1)</li> </ul>                                                                                                    | •                                |              |                 |               |                         |           |             |                 |         |          |
| PC internal                                                                                                    |                                  |              |                 |               |                         |           |             |                 |         |          |
| PLCSIMV5.X(MP)                                                                                                    |                                  |              |                 |               |                         |           |             |                 |         |          |
| As lindama accessibila devised                                                                                                    | s                                |              |                 |               |                         | 1104      |             |                 |         |          |
| PLC 1 [192 168 0 1]                                                                                                    | Device overview                  |              |                 |               |                         |           |             |                 |         |          |
| TeleService (Automatic protocol detect)                                                                                                    | V Modula                         | Close        | Laddrace        | Oaddrace      | Tune                    | Order on  |             | <b>Eirmenne</b> | Comment |          |
| SIMATIC Card Reader                                                                                                    |                                  | 103          | 1000100         | Q POSICIS     | 1985                    | 01001110  |             |                 |         |          |
|                                                                                                    |                                  | 102          |                 |               |                         |           |             |                 |         |          |
|                                                                                                    |                                  | 101          |                 |               |                         |           |             |                 |         |          |
|                                                                                                    | * R.C_1                          |              |                 |               | CPU 1211C DODODO        | 6857 211  | -1AD30-0XE0 | V2.2            |         |          |
|                                                                                                    | D16/DQ4_1                        |              | 0               | 0             | DI6/DQ4                 |           |             |                 |         |          |
|                                                                                                    | A12_1                            |              | 6467            |               | AI2                     |           |             |                 |         |          |
|                                                                                                    |                                  |              |                 |               |                         |           |             |                 |         |          |
|                                                                                                    | HSC_1                            | 116          | 100010          |               | High speed counter (H   |           |             |                 |         |          |
|                                                                                                    | HSC2                             | 117          | 100410          |               |                         |           |             |                 |         |          |
|                                                                                                    | HSC A                            | 1 10         | 1012 10         |               | High speed counter (H   |           |             |                 |         |          |
|                                                                                                    | HSC 5                            | 1.20         | 1016 10         |               | High speed counter (H   |           |             |                 |         |          |
|                                                                                                    | HSC_6                            |              | 102010          |               | High speed counter (Ht  |           |             |                 |         |          |
|                                                                                                    | Dates 1                          | 1.12         | _               | 1000 10       | Poles names to OTTON    |           |             | _               |         |          |
|                                                                                                    |                                  |              |                 |               |                         |           |             |                 |         | Q Pn     |
|                                                                                                    | General Cross-references         | Cor          | npile           |               |                         |           |             |                 |         |          |
|                                                                                                    |                                  |              |                 |               |                         |           |             |                 |         |          |
|                                                                                                    | 1 Message                        |              |                 |               |                         | Date      | Time        |                 |         |          |
|                                                                                                    | Project Project1 created.        |              |                 |               |                         | 2/16/2017 | 4:04:45 PM  |                 |         |          |
|                                                                                                    | Scanning for devices on interfa- | e Intel(R)   | Ethernet Con    | nection (217- | LM was started.         | 2/16/2017 | 4:06:50 PM  |                 |         |          |
|                                                                                                    | Scanning for devices complete    | d for interf | ace Intel(R) Et | hernet Conn   | ection I217-LM. Found 2 | 2/16/2017 | 4:07:04 PM  |                 |         |          |
|                                                                                                    | scanning for devices on interfa- | .e intel(k)  | Ethemet Con     | tection 1217- | LM was started.         | 2/16/2017 | 4:08:13 PM  |                 |         |          |
|                                                                                                    | scanning for devices complete    | nor inter    | overinger(N) Et | nemet conn    | report 217 CML Found 1  | 24/6/2017 | +.08:21 PM  |                 |         |          |
| A Data lla class                                                                                                    |                                  |              |                 |               |                         |           |             |                 |         |          |
| / Details view                                                                                                    |                                  |              | _               |               |                         |           | _           | -               | _       |          |
| and the second second se | PLC 1                            |              |                 |               |                         |           |             |                 |         |          |

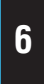

Click "Assign IP address" which is under "Functions", set the IP address and the subnet mask of the S7-1200, and then click "Assign IP address".

If the PLC already has one IP address set, you may not be able to set a new IP address.

At this case, click "Reset to factory settings", and initialize the IP address once.

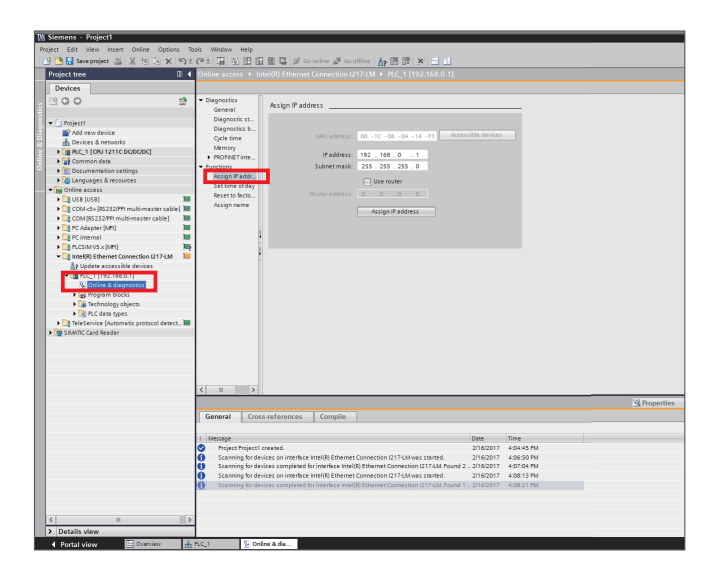

Register the GSDML file. Open the "Options" menu, and click "Install general station description file (GSD)".

Specify the folder which has the GSDML file inside, select the check box of the target GSDML file, and click "Install". After the install is finished, TIA Portal would restart.

| Vision       Project3looo         Project       Edit       View       Insert         Vision       Save project       Image: Comparison of the sert of the sert of the ser | Online                                | ptions Too<br>Settings<br>Support pa<br>Install gen<br>Show refer<br>Global libra | ols Window<br>Ickages<br>eral station des<br>rence text<br>aries | Help<br>cription file (GSD) |
|----------------------------------------------------------------------------------------------------|---------------------------------------|-----------------------------------------------------------------------------------|------------------------------------------------------------------|-----------------------------|
| Install general station description<br>Source path: C:IUsersIASEIDesktop<br>Content of imported path<br>File<br>GSDML-V2.3-Keyence-DL-PN1-201                                                                                                    | file<br>\GSDMLfile<br>Version<br>V2.3 | Language<br>English                                                               | Status<br>Already installed                                      | Info<br>Profinet Co         |
|                                                                                                    |                                       |                                                                                   |                                                                  |                             |

Click "Project View" which is in the lower left of the 8 screen, and then click "Open" on the "Project" menu.

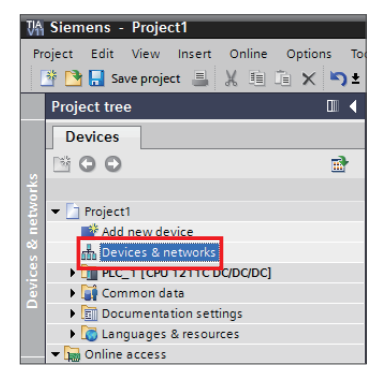

Select a project, and then click "Open". The "Open existing project" screen would be displayed, click a project and then click "Open". Double click "Devices & networks".

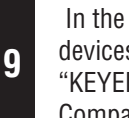

In the "Hardware catalog" field, click "Other field devices"  $\rightarrow$  "PROFINET IO"  $\rightarrow$  "Sensors"  $\rightarrow$ "KEYENCE CORPORATION" → "Keyence Profinet Compatible Networ..".

| Totally Integrated Automation<br>PORTAL         Hardware catalog         Options            • Catalog         • Catalog         • Cata                                                                                                    | -                                      | ∎ ×                |
|----------------------------------------------------------------------------------------------------|----------------------------------------|--------------------|
| Hardware catalog  Options  Catalog  Catalog  Cat                                                                                                    | Totally Integrated Automation<br>PORT/ | AL                 |
| Options     Image: Control of the second second seco                                                                                                    | Hardware catalog 🗾 🔳                   |                    |
|                                                                                                    | Options                                |                    |
| Catalog     Catalog                                                                                                    | C                                      | Har                |
| Search> Wi With<br>Filter<br>Filter<br>F | ✓ Catalog                              | dwai               |
| ✓ Filter     Image: State State S                                                                                                    | <search></search>                      | î <mark>ê</mark> î |
|                                                                                                    | 🖌 Filter                               | ata                |
| HM     HM                                                                                                    |                                        | log                |
|                                                                                                    | 🕨 🛅 HMI                                |                    |
| Drives & starters     Detecting & Monitoring     Detecting & Monitoring     Detecting & Monitoring     Distributed I/O     Distributed I/O                                                                                                    | PC systems                             | Q.                 |
| Metwork components     Detecting & Monitoring     Distributed I/O     Distributed I/O     Distributed                                                                                                    | Drives & starters                      | 0                  |
| > □     Detecting & Monitoring     □       □     Distributed I/O     □       > □     Distributed I/O     □       > □     Other field devices     □       > □     Dother field devices     □       > □     Dother field devices     □       > □     Gateway     □       > □     Gateway     □       > □     Sensors     □       > □     Sensors AG     □       < □                                                                                                    | Image: Network components              |                    |
|                                                                                                    | Detecting & Monitoring                 | let                |
| > milieid devices     ™       → mother field devices     ■       → mother field devices     ■                                                                                                    | Distributed I/O                        | 8                  |
| Cuber field devices     ROFINETIO     Polivies     Gateway     Cuber field devices     Gateway     Cuber field devices     Gateway     Cuber field devices     Gateway     Cuber field devices     Gateway     Cuber field devices     Gateway     Cuber field devices     Gateway     Cuber field devices     Gateway     Cuber field devices     Gateway     Cuber field devices     Gateway     Cuber field devices     Gateway     Cuber field devices     Gateway     Cuber field devices     Gateway     Gateway     Cuber field devices     Gateway     Gateway                                                                                                    | Field devices                          | S                  |
| ▼ PROFINETIO         ▼           ● □ Drives         ■           ● □ detway         ●           ● □ detway         ●           ● □ detway         ●           ● □ detway         ●           ● □ detway         ●           ● □ detway         ●           ● □ detway         ●           ● □ detway         ●           ● □ detway         ●           ● □ detway         ●           ● □ detway         ●           ● □ detway         ●           ■ Cervore         ■           ● □ detway         ●           ■ Cervore         ■                                                                                                    | ✓ ☐ Other field devices                |                    |
|                                                                                                    | ▼ PROFINET IO                          |                    |
|                                                                                                    | Drives                                 | s                  |
|                                                                                                    | Gateway                                | ŝ                  |
| Sensors     Green AG     Green AG     Green AG     Green AG     Green AG     Green AG                                                                                                    | Ident Systems                          |                    |
| ► C Stemens AG                                                                                                    | ▼ U Sensors                            |                    |
| ▼ III KEYENCE CORPORATION.                                                                                                    | UII Stemens AG                         | 날                  |
| - with Manager - Destant of Caracteria in Mathematica                                                                                                    | Keyence Corroration.                   | ari                |
| DL_PN1                                                                                                    | Lim Regence Fronnet Compatible Networ. | S                  |

Confirm that DL-PN1 could be selected.

Install Cancel

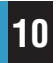

In the "Devices & networks" field, click the "Network view" tab, and drag "DL-PN1" to this tab.

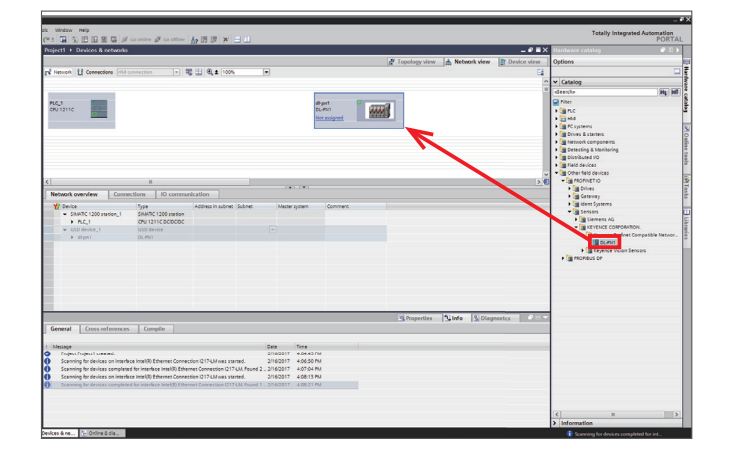

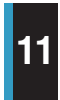

Click the green box which is close to "DL-PN1" to create a line, and extend it to the green box close to the "PLC".

Your DL-PN1 would be connected to S7-1200.

| Window Help                                        |                                                          |                                              |                    |                             |            |             |   |              |               |               |              |
|----------------------------------------------------|----------------------------------------------------------|----------------------------------------------|--------------------|-----------------------------|------------|-------------|---|--------------|---------------|---------------|--------------|
|                                                    | 🖁 💋 Goonline 🖉 Go                                        | o offine 🔥 🖪 🚺                               | × = 1              |                             |            |             |   |              |               |               |              |
| ject1 + Devices & net                              | works                                                    |                                              |                    |                             |            |             |   |              |               | 100           | _ *          |
| alles a                                            |                                                          |                                              |                    |                             |            |             |   | Topology vie | // 📥 Neti     | work view     | Device vie   |
| Network LI connections                             | rivi connection                                          |                                              | 2 100%             |                             |            |             |   |              | . 10          |               | Fundame (20) |
|                                                    | -                                                        |                                              |                    |                             |            |             |   |              | , io tyriani. | CC. MOTHER TO | -ayatanı (ro |
| NC_1<br>PU 1211C                                   |                                                          |                                              |                    |                             | DL<br>PL   | -9N1<br>C_1 |   | 8            |               |               |              |
| L                                                  |                                                          | PLC_1.PR                                     | IOFINET IO-Syste   |                             |            |             | 1 |              |               |               |              |
|                                                    |                                                          |                                              |                    |                             |            |             |   |              |               |               |              |
| laburrk complexe                                   | Connections I 10                                         | communication                                |                    |                             |            |             |   |              |               |               |              |
| Darica                                             | Tune                                                     | addrard in                                   | o ruhoet Subnet    | Mart                        | Contractor | Comment     |   |              |               |               |              |
| <ul> <li>SIMATIC 1200 statio</li> </ul>            | n_1 SIMATIC 1200                                         | station                                      | risuonet isoonet   | Mest                        | n system   | comment     |   |              |               |               |              |
| <ul> <li>FLC_1</li> </ul>                          | CPU 1211C DC                                             | popo                                         |                    |                             |            |             |   |              |               |               |              |
|                                                    | GSD device                                               |                                              |                    |                             |            |             |   |              |               |               |              |
| , orpin                                            | Deriti I                                                 |                                              |                    |                             |            |             |   |              |               |               |              |
|                                                    |                                                          |                                              |                    |                             |            |             |   |              |               |               |              |
|                                                    |                                                          |                                              |                    |                             |            |             |   |              |               |               |              |
|                                                    |                                                          |                                              |                    |                             |            |             |   |              |               |               |              |
|                                                    |                                                          |                                              |                    |                             |            |             |   |              |               |               |              |
|                                                    |                                                          |                                              |                    |                             |            |             |   |              |               |               |              |
|                                                    |                                                          |                                              |                    |                             |            |             |   |              |               |               |              |
|                                                    |                                                          |                                              | _                  | _                           | _          | _           | _ |              | 1 Inda        | Distance      |              |
| maral Cross-refer                                  | ancar Compile                                            |                                              |                    |                             |            |             |   | - Properties | 1 Stinro      | Diagnostic    |              |
|                                                    |                                                          |                                              |                    |                             |            |             |   |              |               |               |              |
| essage                                             |                                                          |                                              |                    | Date                        | Time       |             |   |              |               |               |              |
| Project Project1 created                           |                                                          |                                              |                    | 2/16/2017                   | 4:04:45 PM | •           |   |              |               |               |              |
| Scanning for devices on<br>Scanning for devices co | intenace intel(R) Etherne<br>impleted for interface inte | et Connection 1217-U.<br>NRI Ethernet Connec | tion 1217-UM Four  | 2/16/2017<br>id 2 2/16/2017 | 4:07:04 PM | 1           |   |              |               |               |              |
| Scenning for devices on                            | interface Intel(R) Etherne                               | et Connection 1217-U                         | Awas started.      | 2/16/2017                   | 4:05:13 PM |             |   |              |               |               |              |
| Scenning for devices co                            | impleted for interface Inte                              | e)(R) Ethernet Connec                        | tion 1217-UM. Four | id 1., 2/16/2013            | 4:08:21 PM |             |   |              |               |               |              |
|                                                    |                                                          |                                              |                    |                             |            |             |   |              |               |               |              |
|                                                    |                                                          |                                              |                    |                             |            |             |   |              |               |               |              |
|                                                    |                                                          |                                              |                    |                             |            |             |   |              |               |               |              |
|                                                    |                                                          |                                              |                    |                             |            |             |   |              |               |               |              |

# **12**

# On the "Network view" tab, double click the image of DL-PN1.

In the "Device overview" window of the "Device view" tab, enter into the top of the table the Profinet device name of your DL-PN1.

|                 |       |       |          |           |        |           |          | Z Topology view | A Network view | Y Device view |
|-----------------|-------|-------|----------|-----------|--------|-----------|----------|-----------------|----------------|---------------|
| dit di-pn1      | • 🗄 🖌 | 🗄 🔍 ± | 100%     |           |        |           |          |                 |                |               |
|                 |       |       |          |           |        |           |          |                 |                | į.            |
|                 |       |       |          |           |        |           |          |                 |                |               |
|                 |       |       |          |           |        |           |          |                 |                | 1             |
| B.A.            |       |       |          |           |        |           |          |                 |                |               |
|                 |       |       |          |           |        |           |          |                 |                |               |
|                 |       |       |          |           |        |           |          |                 |                |               |
| _               |       |       |          |           |        |           |          |                 |                |               |
|                 |       | ഞ്ഞി  |          |           |        |           |          |                 |                |               |
|                 |       | SECOL | ł        |           |        |           |          |                 |                |               |
|                 |       |       |          |           |        |           |          |                 |                |               |
|                 |       |       |          |           |        |           |          |                 |                |               |
|                 |       |       |          |           |        |           |          |                 |                |               |
|                 |       |       |          |           |        |           |          |                 |                |               |
| ٤ ]             |       |       |          |           |        |           |          |                 |                | 2             |
| Device overview |       |       |          |           |        |           |          |                 |                |               |
| W Module        | Reck  | Slot  | Laddress | O address | Type   | Order no. | Firmware | Comment         |                |               |
| - Sign1         | 0     | 0     |          |           | DL-PN1 | DL-PN1    | 1.00     |                 |                |               |
| Interface       | 0     | 0 X1  |          |           | dipn1  |           |          |                 |                | 1             |
| DL/PN1_1        | 0     | 1     | 116      | 1         | DL-PN1 |           |          |                 |                |               |
|                 | 0     | 2     |          |           |        |           |          |                 |                |               |
|                 | 0     | 3     |          |           |        |           |          |                 |                |               |
|                 | 0     | 4     |          |           |        |           |          |                 |                |               |
|                 | 0     | 5     |          |           |        |           |          |                 |                |               |
|                 | 0     | 6     |          |           |        |           |          |                 |                |               |

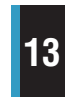

Double click the image of DL-PN1, click the "General" tab, click "PROFINET interface", click "Ethernet addresses", and then set the IP address of DL-PN1.

If the IP address which is already set to DL-PN1 was different from the one which you set here, the IP address would be overwritten to this.

| dl-pn1                              |                          | Sector Properties                                  |
|-------------------------------------|--------------------------|----------------------------------------------------|
| General                             |                          |                                                    |
| General     PROFINET interface [X1] | Ethernet addresses       |                                                    |
| Ethernet addresses                  | Interface networked with |                                                    |
| Advanced options                    | Subnet                   | PNRE_1                                             |
| Real time settings                  |                          |                                                    |
| <ul> <li>Port 1 [X1 P1]</li> </ul>  |                          |                                                    |
| General                             | IP protocol              |                                                    |
| Port interconnection                | Use IP protocol          |                                                    |
| Port options                        |                          | Set IP address in the project                      |
|                                     |                          | IP address: 192.168.0.2                            |
|                                     |                          | Subnet mask: 255 . 255 . 0                         |
|                                     |                          | Use IP router                                      |
|                                     |                          | Router address: 0.0.0.0                            |
|                                     | i i                      | O Set IP address using a different method          |
|                                     | PROFINET                 |                                                    |
|                                     |                          | Set PROFINET device name using a different method. |
|                                     | PROFINET device name     | dl-pn1                                             |
|                                     | Converted name:          | dl-pn1                                             |
|                                     | Device number:           |                                                    |
|                                     | Device number.           |                                                    |

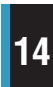

Double click the image of DL-PN1, click the "General" tab, click "PROFINET interface", click "Advanced options", click "IO cycle", and then set the "Update time".

| di-pn i                                     | u, Properties                                    |
|---------------------------------------------|--------------------------------------------------|
| General                                     |                                                  |
| General                                     | a se tê ewle                                     |
| <ul> <li>PROFINET interface [X1]</li> </ul> | / locyde                                         |
| General                                     | Update time                                      |
| Ethernet addresses                          |                                                  |
| <ul> <li>Advanced options</li> </ul>        | Automatic 2.000 ms                               |
| Interface options                           | Can be set                                       |
| <ul> <li>Real time settings</li> </ul>      |                                                  |
| IO cycle                                    |                                                  |
| Port 1 (X1 PT                               |                                                  |
| General                                     | Number of accepted update cycles without IO data |
| Port interconnection                        |                                                  |
| Port options                                | Accepted update cycles<br>without IO data: 3     |
|                                             | Watchdog time: 6.000 ms                          |

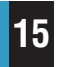

Click GT2-\*\*\* in the "Hardware catalog", and drag it under DL-PN1 in the "Device overview".

The sensor connected to DL-PN1 would be registered.

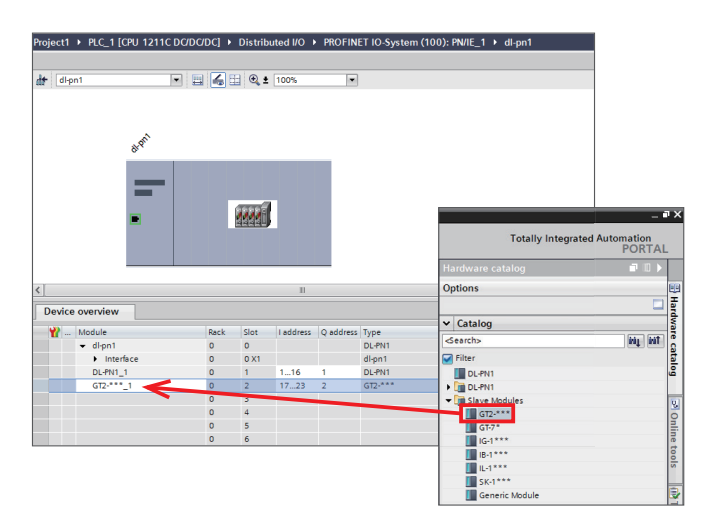

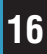

Click the "Network view" tab, right click the image of the PLC, point to "Compile", and then click "All".

| Neti         | vork 🚹 Connections HM       | connectio                  | n 💌 💐        | 🔛 🔍 ± 100%        |          |               |                                  | er To |
|--------------|-----------------------------|----------------------------|--------------|-------------------|----------|---------------|----------------------------------|-------|
| LC_1<br>PU 1 | 211C Device configuration   |                            | ]            |                   |          | c<br>I        | II-pn1<br>DL-PN1<br><u>ALC_1</u> |       |
| X            | Cut<br>Copy<br>Paste        | Ctrl+X<br>Ctrl+C<br>Ctrl+V |              | PLC_1.PROFINET    | IO-Syste |               |                                  |       |
| ×            | Delete<br>Rename            | Del<br>F2                  | IO commun    | ication           |          |               |                                  |       |
| 12           | Go to Topology view         |                            |              | Address in subnet | Subnet   | Master system | Comment                          |       |
|              | Compile                     | •                          | 1200 station |                   | Y        |               |                                  |       |
|              | Download to device          | •                          | 11C DC/DC/DC |                   |          |               |                                  |       |
| ø            | Go online                   | Ctrl+K                     | evice        |                   |          |               |                                  |       |
| R.           | Go offline                  | Ctrl+M                     |              |                   |          |               |                                  |       |
| 8            | Online & diagnostics        | Ctrl+D                     |              |                   |          |               |                                  |       |
|              | Assign device name          |                            |              |                   |          |               |                                  |       |
|              | Show force values           |                            |              |                   |          |               |                                  |       |
|              | Cross-reference information | Shift+F8                   |              |                   |          |               |                                  |       |
| 0            | Properties                  |                            |              |                   |          |               |                                  |       |
|              |                             |                            |              |                   |          |               |                                  |       |
|              |                             |                            |              |                   |          |               |                                  |       |
|              |                             |                            |              |                   |          |               |                                  |       |

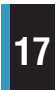

Right click the image of the PLC, point to "Download to device", and then click "All" to transfer the settings to S7-1200.

| Topolog |
|---------|
|         |
|         |
|         |
|         |
|         |
|         |
|         |
|         |
|         |
|         |
|         |
|         |
|         |
|         |
|         |
|         |
|         |
|         |
|         |
|         |
|         |
|         |
|         |
|         |
|         |
|         |
|         |
|         |

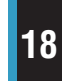

On the "Extended download to device" screen, select the interface connected to the PLC, select the target PLC, and then click "Load".

If "Different modules", "No action" is displayed on the "Load preview" screen, select "Accept all" or "Download to device", and then click "Load".

After the "Load results" screen is displayed, click "Finish".

| Extended download to      | device                |                  |                      |                     | ×                              |
|---------------------------|-----------------------|------------------|----------------------|---------------------|--------------------------------|
|                           | Configured access no  | odes of "PLC_1"  |                      |                     |                                |
|                           | Device                | Device type      | Type                 | Address             | Subnet                         |
|                           | PLC 1                 | CPU 1211C DC/D   | PN/IE                | 192.168.0.1         | PN/IE 1                        |
|                           |                       |                  |                      |                     |                                |
|                           |                       |                  |                      |                     |                                |
|                           |                       |                  |                      |                     |                                |
|                           |                       |                  |                      |                     |                                |
|                           |                       |                  |                      | farmer I and the    |                                |
|                           |                       | l)               | pe of the PGPC inter | Tace:               |                                |
|                           |                       |                  | PG/PC inter          | face: 🔛 Intel(R) Et | hernet Connecti 💌 😎 🔟          |
|                           |                       |                  | Connection to sub    | onet: PN/IE_1       |                                |
|                           |                       |                  |                      | way:                |                                |
|                           |                       |                  |                      |                     |                                |
|                           |                       |                  |                      |                     | have all a second bland a view |
|                           | Accessible devices in | n target subnet: |                      | <b>≥</b>            | snow all accessible devices    |
|                           | Device                | Device type      | Туре                 | Address             | Target device                  |
| au - 111                  | PLC_1                 | CPU 1211C DC/D.  | PN/IE                | 192.168.0.1         | PLC_1                          |
| <b>P</b> 200              | dl-pn1                | DL-PN1           | PN/IE                | 192.168.0.2         | -                              |
|                           | -                     | -                | PN/IE                | Access address      | -                              |
|                           |                       |                  |                      |                     |                                |
| 51 1 1 50                 |                       |                  |                      |                     |                                |
| Flash LED                 |                       |                  |                      |                     |                                |
|                           |                       |                  |                      |                     |                                |
|                           |                       |                  |                      |                     | Refresh                        |
|                           |                       |                  |                      |                     |                                |
| Online status information |                       |                  |                      |                     |                                |
| 🚽 Connected to addre      | ss 192.168.0.1        |                  |                      |                     | ^                              |
| Scanning ended.           |                       |                  |                      |                     |                                |
|                           |                       |                  |                      |                     | v                              |
|                           |                       |                  |                      |                     |                                |
|                           |                       |                  |                      |                     | Load Cancel                    |
|                           |                       |                  |                      |                     |                                |

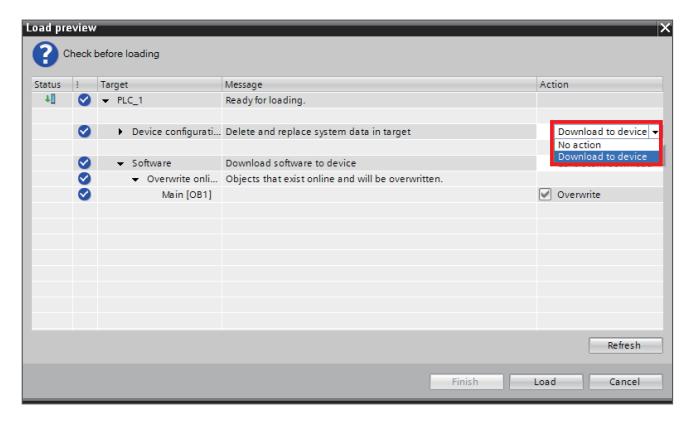

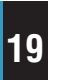

Confirm that the PLC and the DL-PN1 is linked correctly to the software.

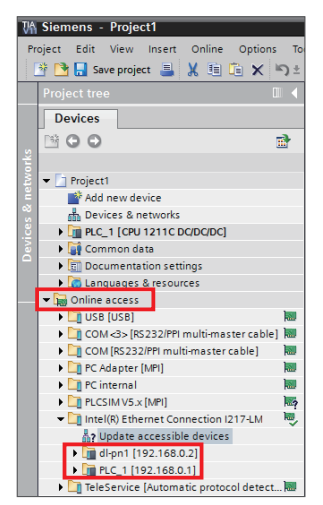

## **MONITORING THE RESULT**

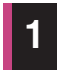

Check the address of the PLC device assigned to  $\ensuremath{\text{DL-PN1}}$ 

On the "Network view" tab, click DL-PN1, and click the "Device view" tab.

| dl-pn1                                                                                          |                                                                  | 🛛 🔍 ± 🔟                                                                                                    | 10%                         | •                   |                                               |                     |                 |
|-------------------------------------------------------------------------------------------------|------------------------------------------------------------------|----------------------------------------------------------------------------------------------------|-----------------------------|---------------------|-----------------------------------------------|---------------------|-----------------|
|                                                                                                 |                                                                  |                                                                                                    |                             |                     |                                               |                     |                 |
|                                                                                                 |                                                                  |                                                                                                    |                             |                     |                                               |                     |                 |
| ~                                                                                               |                                                                  |                                                                                                    |                             |                     |                                               |                     |                 |
| 8 <sup>, Q</sup>                                                                                |                                                                  |                                                                                                    |                             |                     |                                               |                     |                 |
|                                                                                                 |                                                                  |                                                                                                    |                             |                     |                                               |                     |                 |
|                                                                                                 |                                                                  |                                                                                                    |                             |                     |                                               |                     |                 |
|                                                                                                 |                                                                  |                                                                                                    |                             |                     |                                               |                     |                 |
| -                                                                                               |                                                                  | 1111                                                                                                    |                             |                     |                                               |                     |                 |
| -                                                                                               |                                                                  |                                                                                                    |                             |                     |                                               |                     |                 |
|                                                                                                 |                                                                  |                                                                                                    |                             |                     |                                               |                     |                 |
|                                                                                                 |                                                                  |                                                                                                    |                             |                     |                                               |                     |                 |
|                                                                                                 |                                                                  |                                                                                                    |                             |                     |                                               |                     |                 |
|                                                                                                 |                                                                  |                                                                                                    |                             |                     |                                               |                     |                 |
|                                                                                                 |                                                                  |                                                                                                    |                             |                     |                                               |                     |                 |
|                                                                                                 |                                                                  |                                                                                                    | 111                         |                     |                                               |                     |                 |
| Device overview                                                                                 |                                                                  |                                                                                                    | 11                          |                     |                                               |                     |                 |
| Device overview                                                                                 | Rack                                                             | Slot                                                                                                    | III<br>address              | Q address           | Туре                                          | Order no.           | Firmwar         |
| Device overview  W Module  dipn1                                                                | Rack                                                             | Slot I a                                                                                                    | III<br>address              | Q address           | Type<br>DL-PN1                                | Order no.<br>DL-PN1 | Firmwat<br>1.00 |
| Device overview           Y Module           Y dipn1           Interface                        | Rack<br>0<br>0                                                   | Slot I a<br>0<br>0 X1                                                                                        | III<br>address              | Q address           | Type<br>DL-PN1<br>dl-pn1                      | Order no.<br>DL-PN1 | Firmwar<br>1.00 |
| Device overview       Y        Module       ✓       dlpn1       >       interface       DLPN1_1 | Rack<br>0<br>0<br>0                                              | Slot I a<br>0<br>0 X1<br>1 1.                                                                                | III<br>address              | Q address           | Type<br>DL-PN1<br>dl-pn1<br>DL-PN1            | Order no.<br>DL-PN1 | Firmwat<br>1.00 |
| Device overview<br>Module<br>dign1<br>binterface<br>DLPN1_1<br>GT2-**_1                         | Rack<br>0<br>0<br>0<br>0                                         | Slot         I a           0         0           0 X11         1           1         1           2         1 | III<br>address<br>16<br>723 | Q address           | Type<br>DL-PN1<br>dl-pn1<br>DL-PN1<br>GT2-*** | Order no.<br>DL-PN1 | Firmwar<br>1.00 |
| Device overview  Y  overview  Overview  Overview  Overview  Grz***_1                            | Rack<br>0<br>0<br>0<br>0<br>0<br>0                               | Slot I a<br>0 0 1<br>1 1 1,<br>2 12                                                                          | 111<br>address<br>16<br>723 | Q address           | Type<br>DL-PN1<br>dl-pn1<br>DL-PN1<br>GT2-*** | Order no.<br>DL-PN1 | Firmwar<br>1.00 |
| Device overview<br>Y Module<br>v dipn1<br>hinterface<br>DLPH1_1<br>GT2***_1                     | Rack<br>0<br>0<br>0<br>0<br>0<br>0<br>0<br>0<br>0<br>0           | Slot I a<br>0 X1 1<br>1 1,<br>2 3<br>4                                                                       | III<br>address<br>16<br>723 | Q address           | Type<br>DL-PN1<br>dl-pn1<br>DL-PN1<br>GT2-*** | Order no.<br>DL-PN1 | Firmwar<br>1.00 |
| Device overview       Y     Module       Y     Jon1       Imfrace     DLPN1_1       GT2.***_1   | Rack<br>0<br>0<br>0<br>0<br>0<br>0<br>0<br>0<br>0<br>0<br>0<br>0 | Slot I a<br>0 0 X1<br>1 1 1<br>3 4<br>5 5                                                                    | III<br>address<br>16<br>723 | Q address<br>1<br>2 | Type<br>DL-PN1<br>dl-pn1<br>DL-PN1<br>GT2-*** | Order no.<br>DL-PN1 | Firmwar<br>1.00 |

The addresses are assigned to each module automatically. (These could be assigned manually also)

### 3 Switch to online mode and start monitoring.

Click "Go online" to switch to online mode. On the "Online menu", click "Monitor all".

| VA Siemens - Project1 |                             |            |         |              |                     |         |           |     |
|-----------------------|-----------------------------|------------|---------|--------------|---------------------|---------|-----------|-----|
| Pr                    | oject Edit View Insert      | On         | line    | Options      | Tools               | Window  | Help      |     |
| 📑 🎦 🔲 Save project 💻  |                             | ø          | Go on   | line         |                     |         | Ctrl+K    |     |
|                       | Drojo et tra e              | 1          | Go off  | line         |                     |         | Ctrl+M    | CDI |
|                       |                             |            | Simul   | ation        |                     |         | •         |     |
|                       | Devices                     |            | Start   | runtime      |                     |         |           | -   |
|                       |                             |            | Stop    | runtime      |                     |         |           |     |
|                       |                             |            | Daum    | lood to d    | a vica              |         | Ctel 1    | -   |
|                       | ▼ T Proiect1                |            | Exten   | ded dowr     | evice<br>pload to d | evice   | Ctri+L    |     |
|                       | Add new device              |            | Down    | load user    | r program           | to Memo | ry Card   |     |
| 5                     | Devices & networks          | 11573      | Uploa   | d from de    | , s                 |         | -         | -   |
|                       | ▼ 1 PLC_1 [CPU 1211C D      |            | Uploa   | d device     | to PG/PC            |         |           |     |
| F                     | 🕎 Device configurat         |            | Hardy   | vare dete    | ction               | -       |           |     |
|                       | 🗓 Online & diagnost         |            | нигр    | evice ma     | intenance           | •       |           | -   |
|                       | 🕨 🔄 Program blocks          | _          |         | evice illa   | intenance           | -       |           | -   |
|                       | 🕨 🙀 Technology object       | <u>n</u> ? | Acces   | sible dev    | ices                |         | Ctrl+U    |     |
|                       | External source fil         | I⊳         | Start   | CPU          |                     | Ctr     | l+Shift+E |     |
|                       | PLC tags                    |            | Stop (  | CPU          |                     | Ctrl    | +Shift+Q  |     |
|                       | PLC data types              | 90         | Monit   | orall        |                     |         |           | -   |
|                       | ▼ [jiii] Watch and force to | 00-        | Monit   | or now       |                     |         |           |     |
|                       | Add new water               |            | Modif   | v            |                     |         | •         | -   |
|                       | Watch table 1               | Ð          | Evene   | ,<br>dad Mad |                     |         |           | -   |
|                       | Program info                | <u>=</u>   | схрат   |              | c                   |         |           | -   |
|                       | Text lists                  | S.         | Onlin   | e & diagn    | ostics              |         | Ctrl+D    |     |
|                       | Local modules               |            | Config  | gure PC st   | ation onli          | ne      |           |     |
|                       | Distributed I/O             |            | Delet   |              | rights              |         |           |     |
|                       | 🕨 🙀 Common data             |            | o cre c |              |                     |         |           |     |

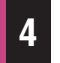

#### Click "RUN" on the CPU operator panel.

You could see the result in the "Monitor value".

| sts Window Help<br>C ± ↓ ↓ ↓ ↓ ↓ ↓ ↓ ↓ ↓ ↓ ↓ ↓ ↓ ↓ ↓ ↓ ↓ ↓                                                                                                    |     |
|----------------------------------------------------------------------------------------------------|-----|
| Image: Contract of the state of the state of the sta |     |
| Project1 > PLC_1 [CPU 1211C DC/DC/DC] > Watch and force tables > Watch table_1  I a Address Display format Monitor value Modify value  Address Display format Monitor value Modify value  Address Display format Monitor value Modify value  Address Display format Monitor value  Address Display format Monitor value  Address Display format Monitor value  Totally Integrated Automation PORTA Testing                                                                                                    |     |
| Image: Second second second |     |
| Image: System     Image: System     Image: System     Monitor value     Modify value       1     Name     Address     Display format     Monitor value     Modify value       1     Image: System     System     123443       2 <add news<="" td="">     Image: System     Image: System       4     Image: System     Image: System     Image: System       1     Image: System     Image: System     Image: System       2       Image: System     Image: System       2        Image: System     Image: System       2        Image: System     Image: System       2         Image: System     Image: System       2         Image: System     Image: System       2         Image: System     Image: System       2          Image: System     Image: System       3           Image: System       4              2         <td></td></add>                                                                                                    |     |
| I     Name     Address     Display format     Monitor value     Modify value       1     III     IIII     Sub20     DEC_signed     123443       2 <add news<="" td="">     -     -       -     -     Totally Integrated Automation<br/>PORTA       Texting     IIII</add>                                                                                                    |     |
| 1 B %ID20 DEC_signed 123443                                                                                                    |     |
| 2 <a href="https://www.addition.com">www.addition.com</a><br>Totally Integrated Automation<br>PORTA                                                                                                    |     |
| Totally Integrated Automation<br>PORTA<br>Texting                                                                                                    |     |
| Totally Integrated Automation<br>PORTA<br>Testing                                                                                                    | ∎ X |
| Totally Integrated Automation<br>PORTA                                                                                                    |     |
| Testing 🖬 🛙 🕨                                                                                                    | L   |
| resting I P                                                                                                    | T   |
|                                                                                                    |     |
| Options                                                                                                    | 8   |
|                                                                                                    | l g |
| ✓ CPU operator panel                                                                                                    | ing |
| PLC 1 [CPU 1211C DC/DC/DC]                                                                                                    |     |
|                                                                                                    |     |
|                                                                                                    | Tas |
| ERROR                                                                                                    | sks |
| MAINT MRES                                                                                                    |     |
|                                                                                                    |     |

In the "Address",

please input "IW" if the data type was "WORD".

please input "ID" if the data type was "DWORD".

please input "IB" if the necessary information was a "BIT data". If the P.V. value of the main unit was necessary, please input "%ID20"

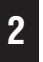

# Click "Watch and force tables", and then double click "Add new table".

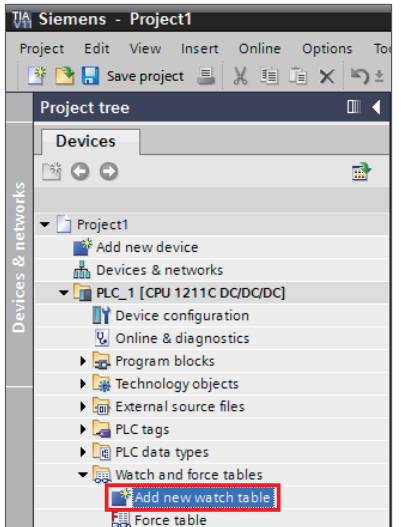

In Watch table, enter the address which is assigned.

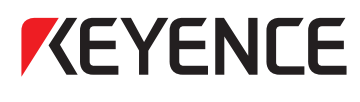

Please visit: WWW.keyence.com

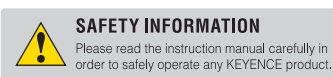

#### **GLOBAL NETWORK**

CONTACT YOUR NEAREST OFFICE FOR RELEASE STATUS

| AUSTRIA | CZECH REPUBL |
|---------|--------------|
| BELGIUM | FRANCE       |
| BRAZIL  | GERMANY      |
| CANADA  | HONG KONG    |
| CHINA   | HUNGARY      |

UBLIC

INDIA INDONESIA ITALY JAPAN KOREA

MALAYSIA MEXICO NETHERLANDS POLAND ROMANIA SINGAPORE SLOVAKIA SLOVENIA SWITZERLAND TAIWAN THAILAND UK & IRELAND USA VIETNAM

WW11-1017

The information in this publication is based on KEYENCE's internal research/evaluation at the time of release and is subject to change without notice. Company and product names mentioned in this catalogue are either trademarks or registered trademarks of their respective companies. Copyright (c) 2017 KEYENCE CORPORATION. All rights reserved.

GT2S7-1200ConnectionG\_OT\_WW\_GB\_1 1037-1 600M53